ログインの手引き【端末を借りた児童対象】 〜小田原市立国府津小学校〜 Chromebook へのログイン

①手元に「アカウント等通知書(12月23日配付)」をご準備ください。

②Chromebook を開けば、電源 ON になります。(ON にならない場合は端末側面にある電源ボタ)

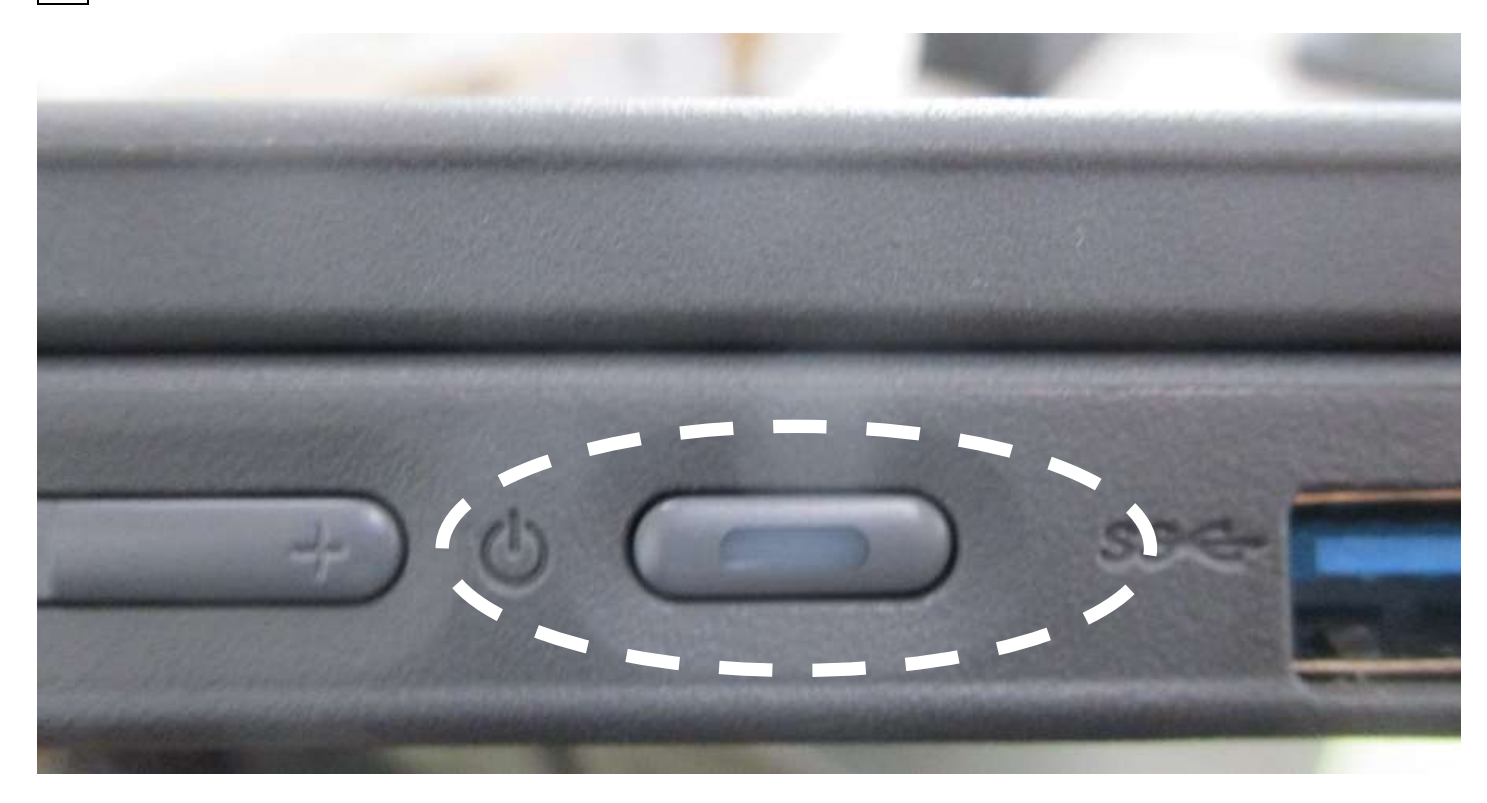

③Wi-Fiの設定を行うため、画面右下のWi-Fiアイコンをクリックします。

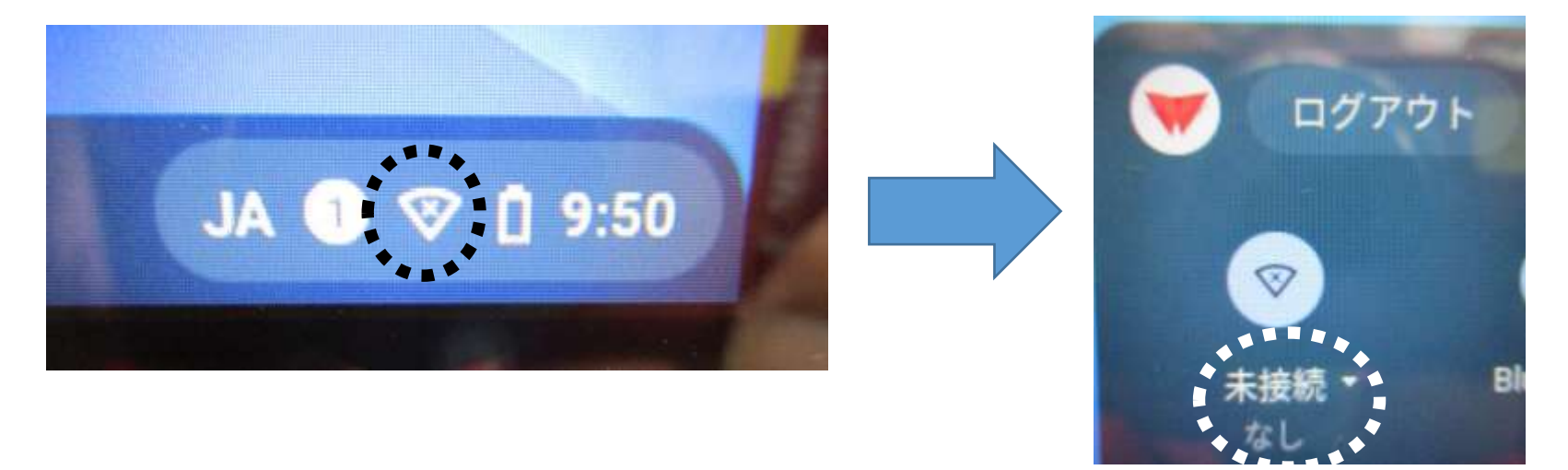

※モバイルルーター(以下:ルーター)を借りた方へ <ルーターの使い方>

(1) 電源ボタンを長押しし、ルーターを起動します。

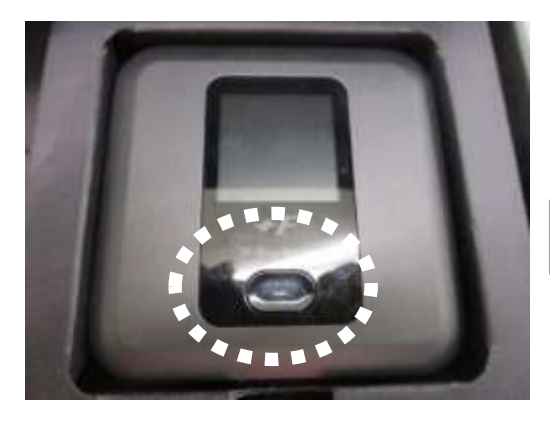

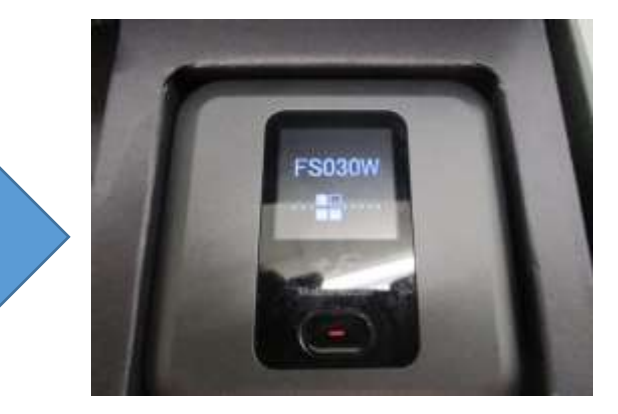

(2) ルーターが起動したら電源ボタンを一回押し、画面を無線 LAN 接続情報に切り替えます。

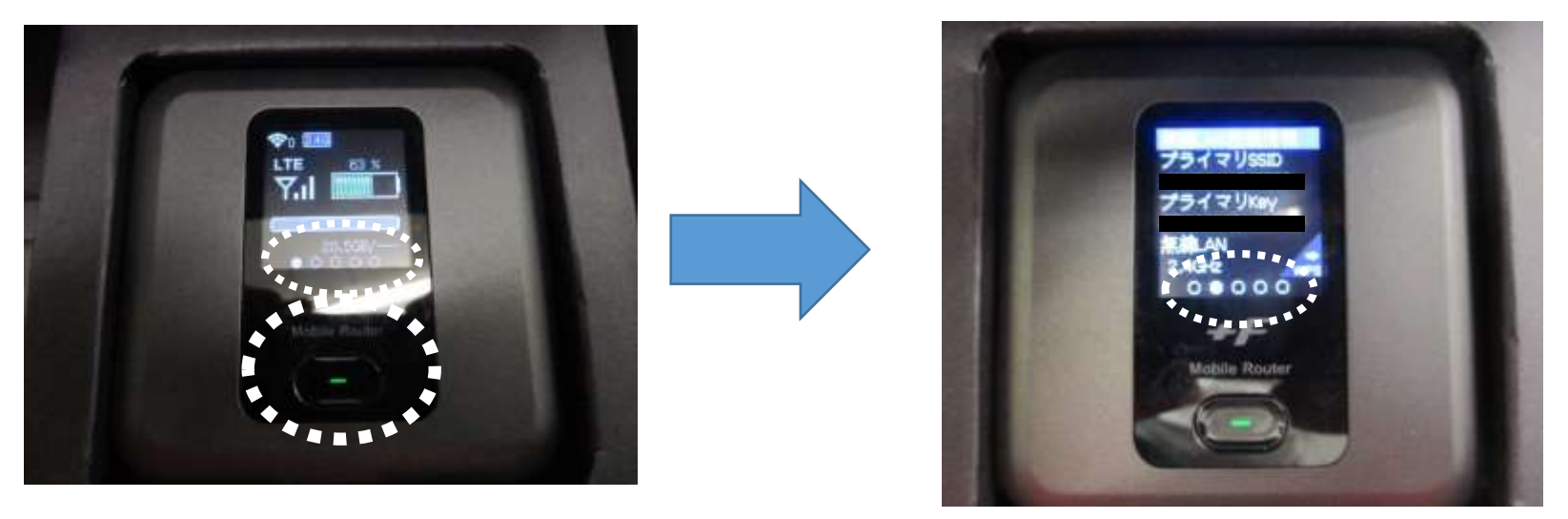

(3) プライマリ SSID とプライマリ Key をチェックします。

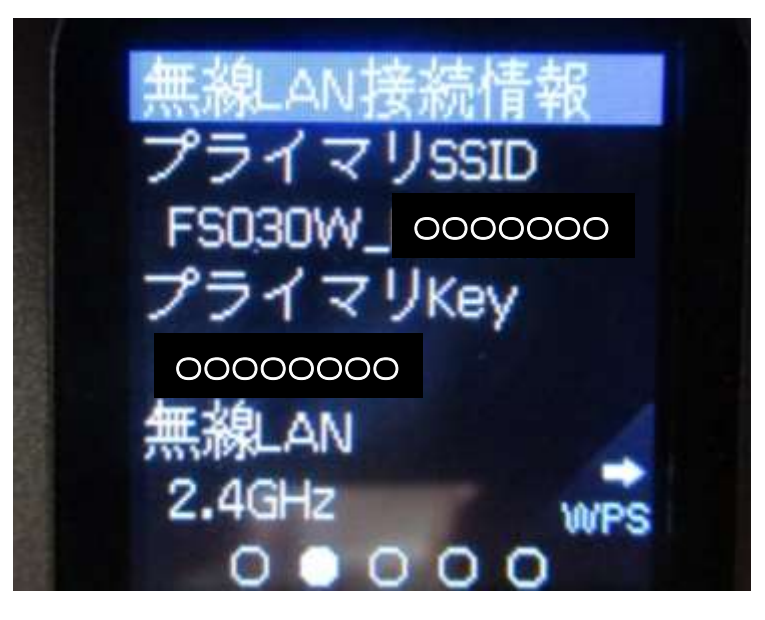

④使用する Wi-Fi を選択します。(学校のルーターを借りた方は、プライマリ SSID と同じ Wi-Fi を選択してください。)

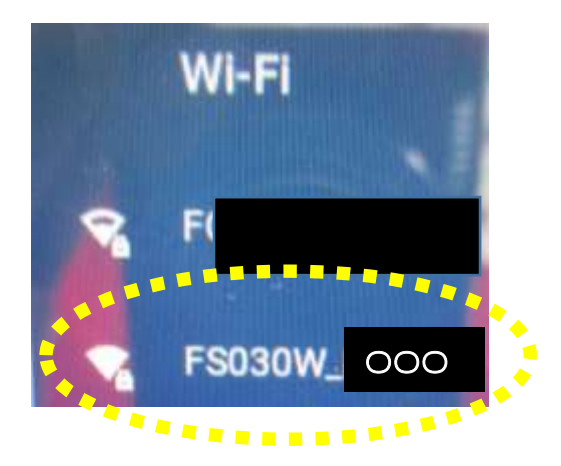

⑤パスワードの欄にパスワード(学校のルーター借りた方はプライマリ Key)を入力し、接続 をクリックします。

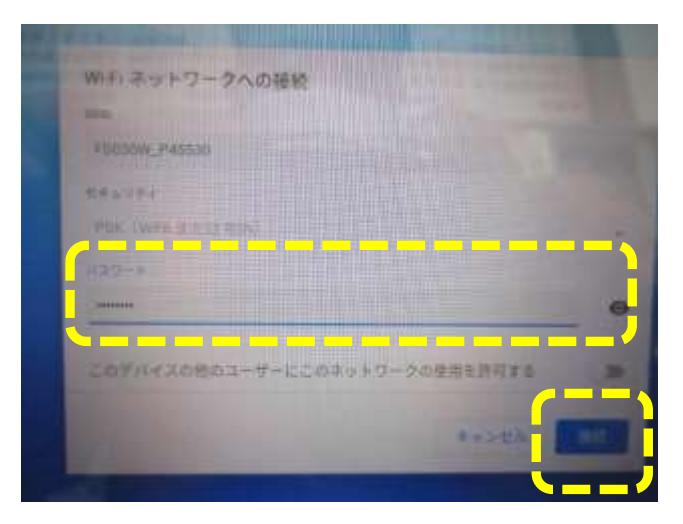

これでWi-Fiの設定は完了です。

⑥画面左下のユーザーを追加をクリック(タッチ)します。

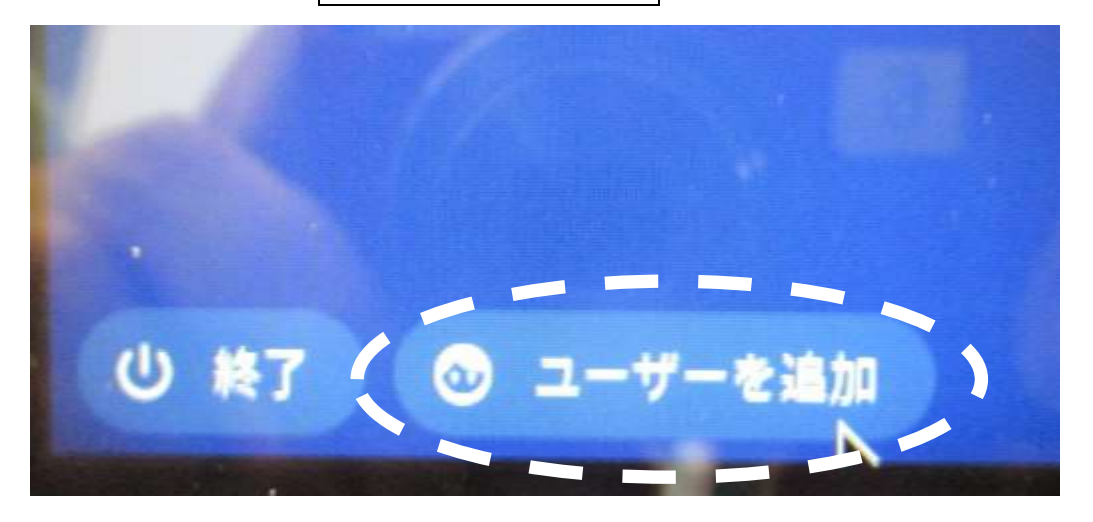

⑦ メールアドレスまたは電話番号の欄に配付したメールアドレス(アカウント等通知書の G suite for Education アカウント ID) を入力します。

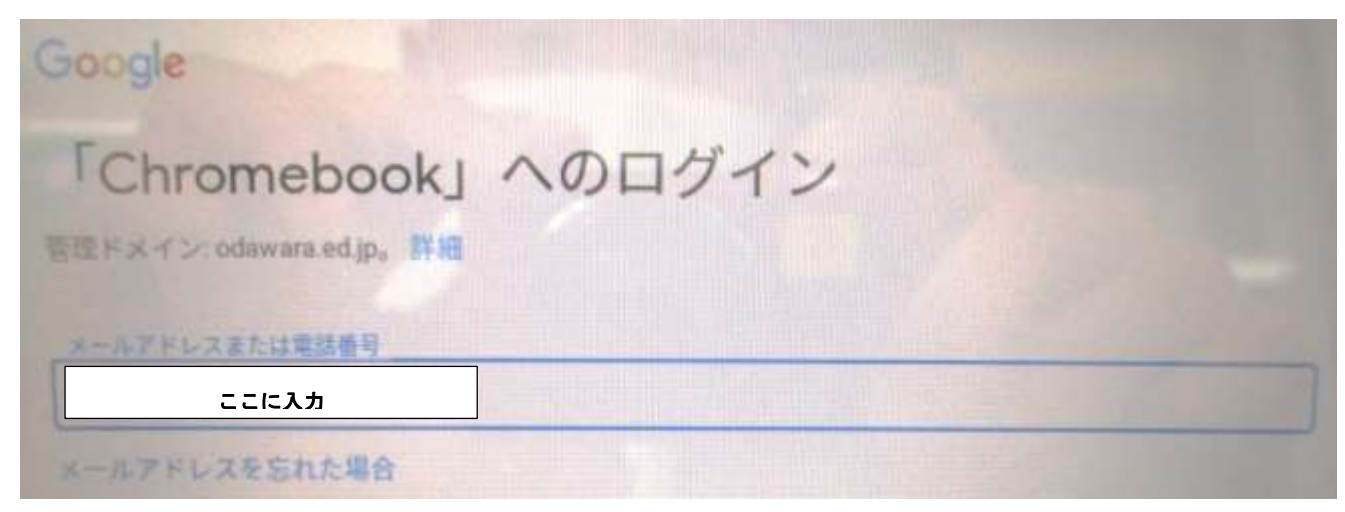

⑧パスワードを入力の欄に、アカウント等通知書のG suite for Education パスワードを入力

### します。

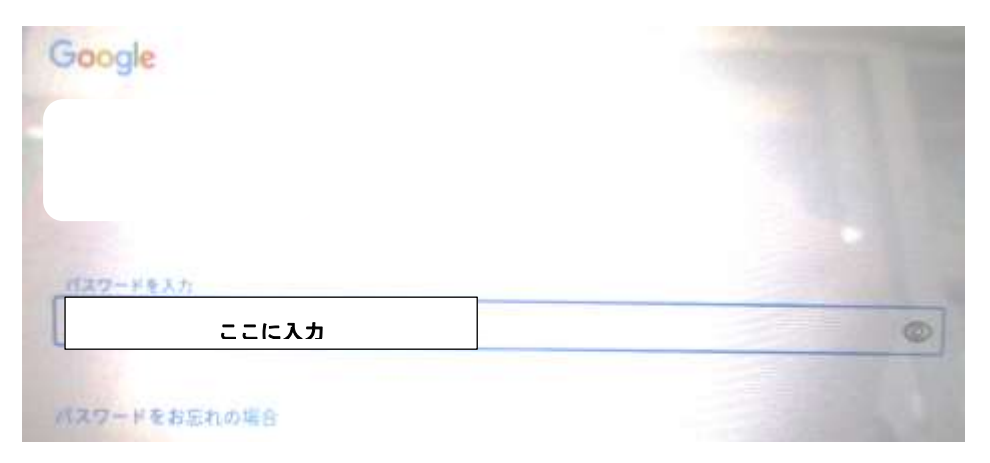

# ⑨下の画面が出てくれば、端末へのログイン完了です。

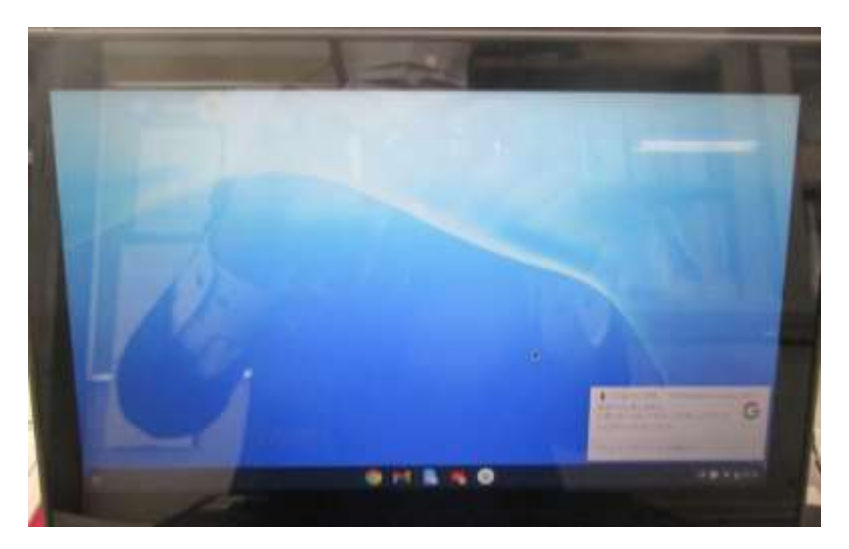

### GoogleとGoogle Classroomへのログイン

①手元に「アカウント等通知書(12月23日配付)」をご準備ください。

### ②画面下の Google Chrome のアイコンをクリックし、Google Chrome を開きます。

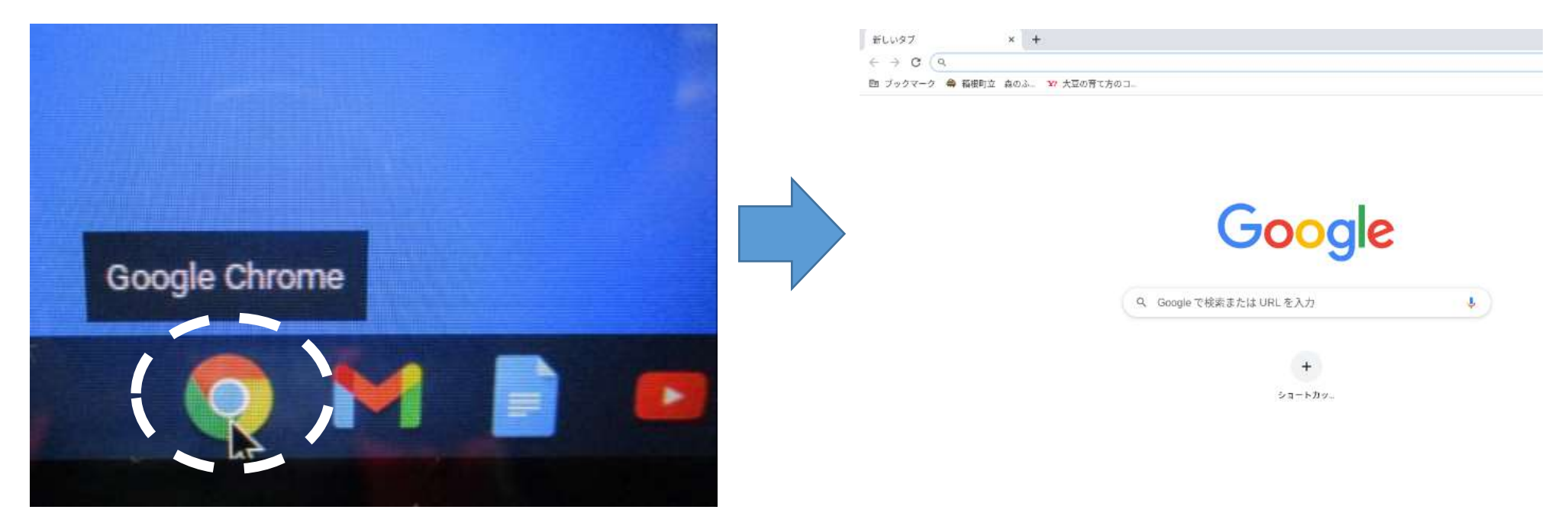

## ③<u>ログイン</u>をクリック(タッチ)します。

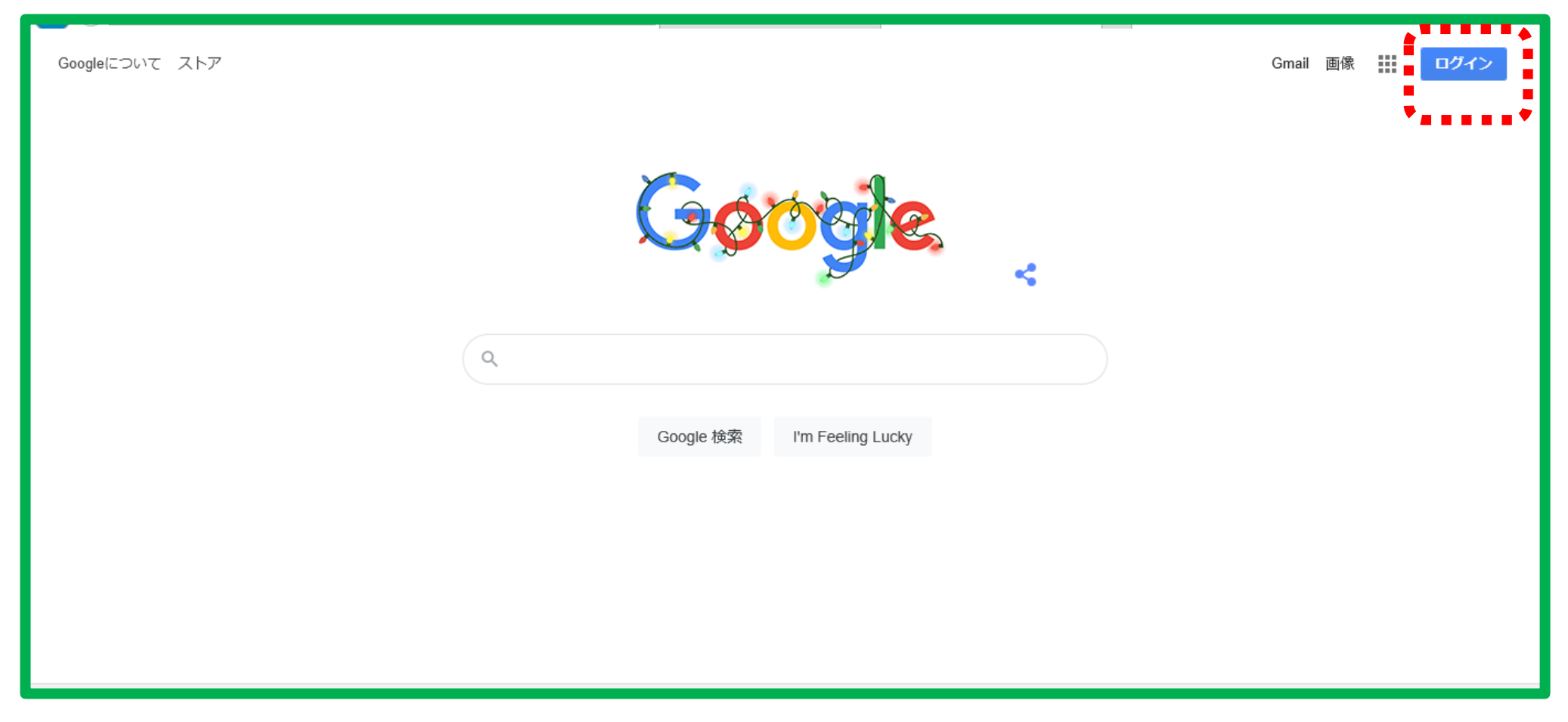

④ "メールアドレスまたは電話番号"の欄に配付したメールアドレス(アカウント等通知書の <u>G suite for Education アカウント ID)を入力</u>し、次へをクリック(タッチ)します。

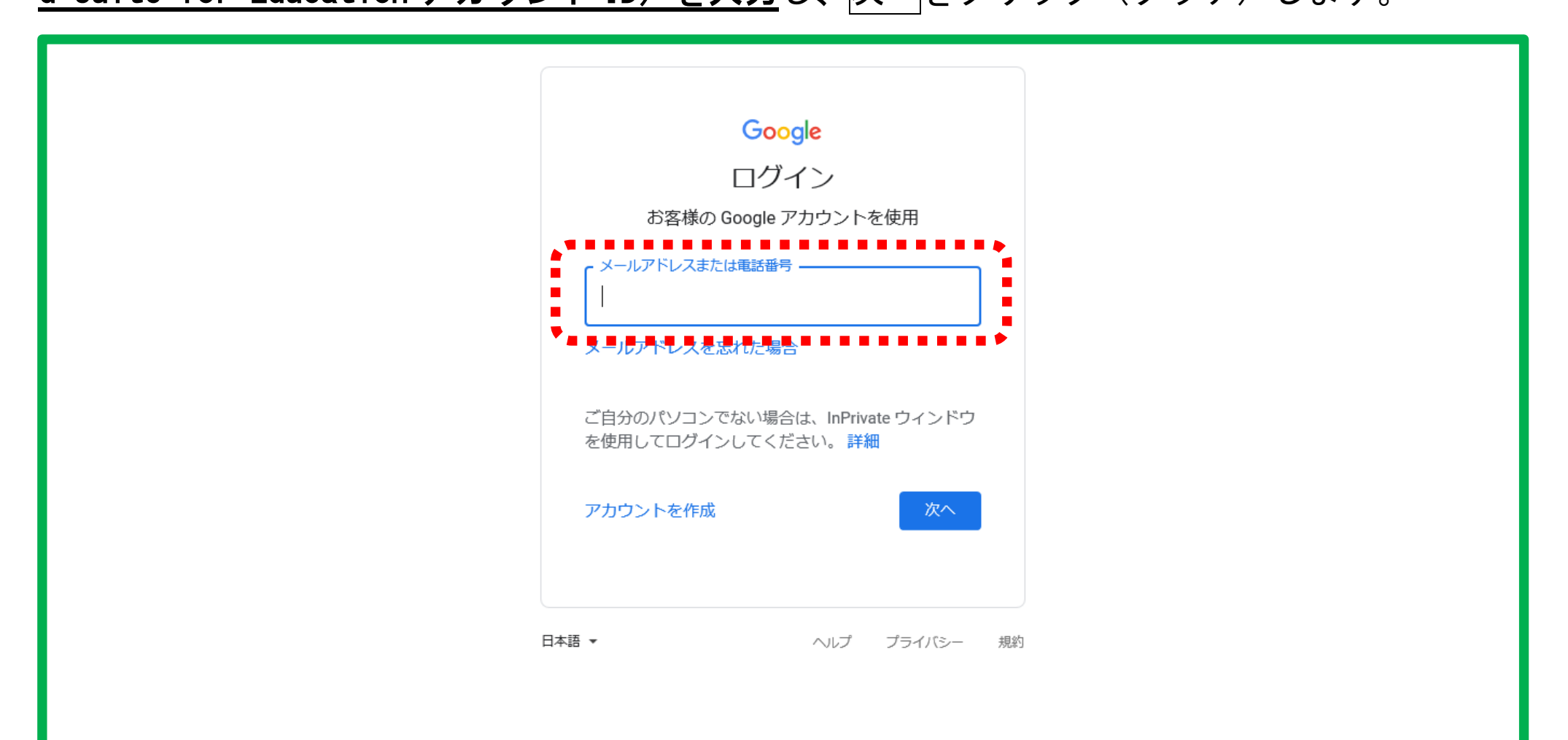

## ⑤パスワードを入力の欄に、アカウント等通知書の G suite for Education パスワードを入力

し、次へをクリック(タッチ)します。

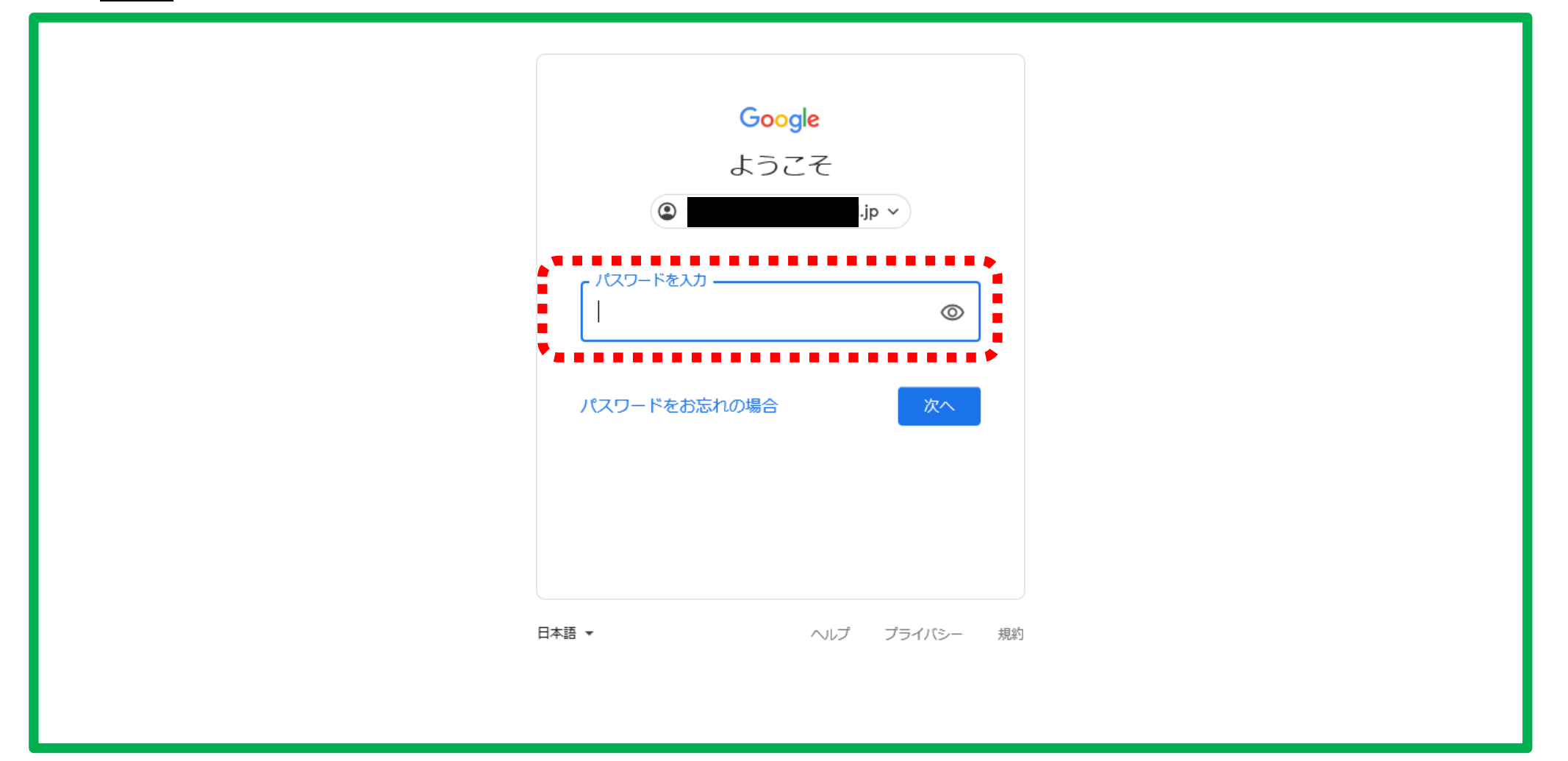

# ⑥画面右上に自分の名前が表示されれば、Googleへのログイン完了です。

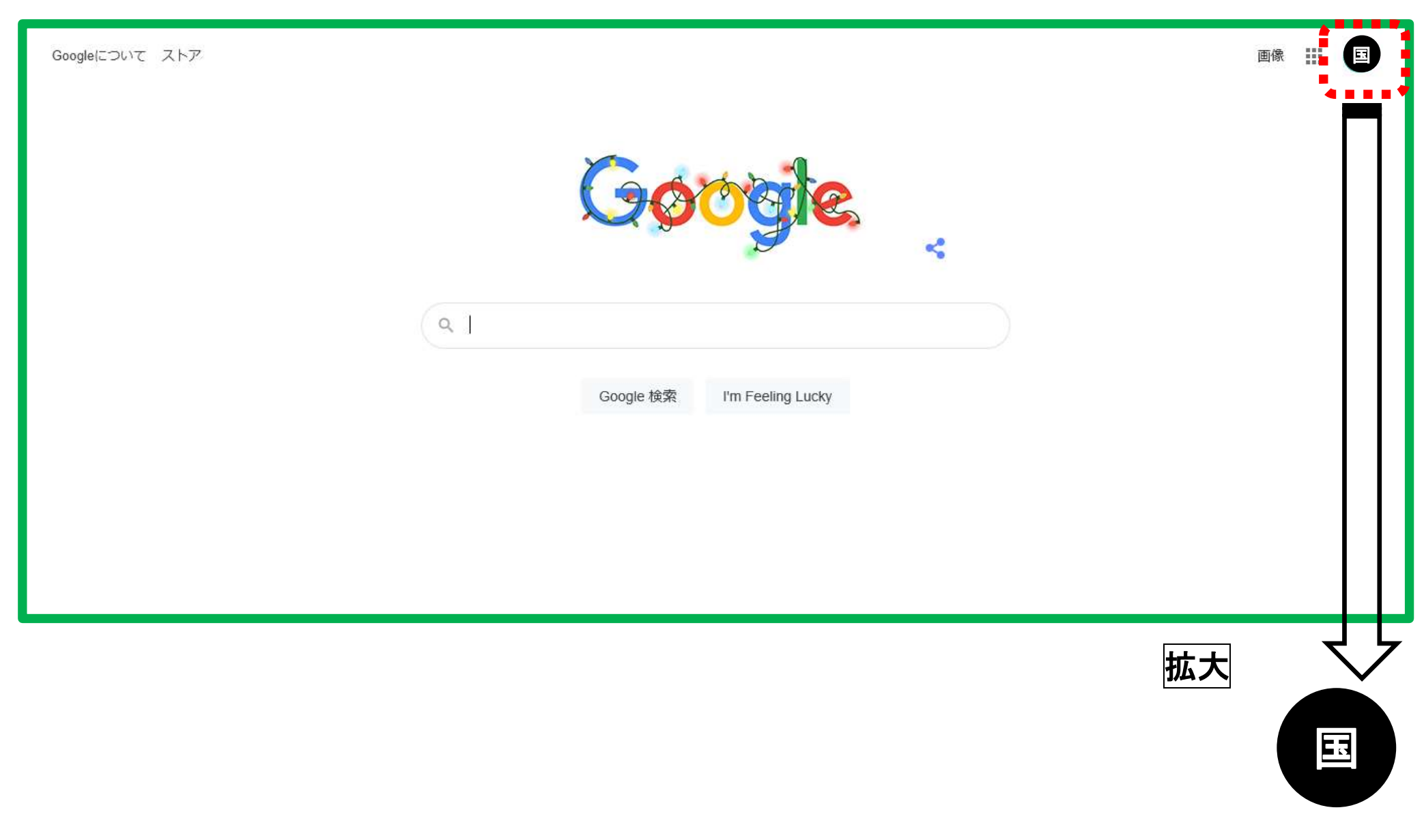

<続いて Classroom へのログインです。>

⑦画面右上のブックマークのアイコン(1)をクリックし、Google Classroomを選択します。

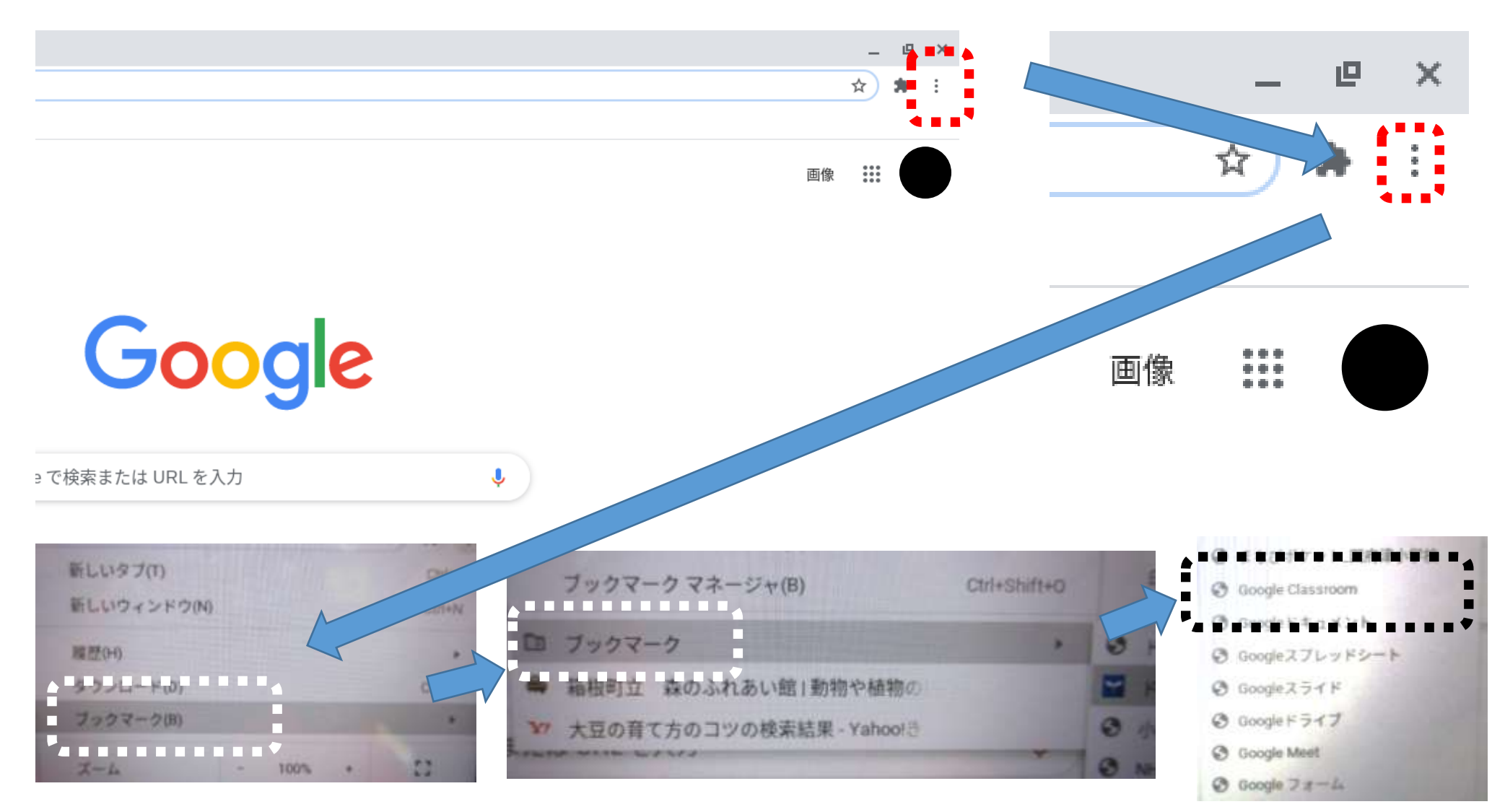

## ⑧Classroomに移動をクリック(タッチ)します。(この画面が表示されず⑪の画面になる場合

もあります。)

| Google                                                                                                    | 最新情報を入手       | お問い合わせ |  |
|----------------------------------------------------------------------------------------------------|---------------|--------|--|
| For Education Google を選ぶ理由 ~ サービス ~ 教育リソース ~ コンピュータ サイエンス トレーニングとサポー                                                                                | ート >   最新情報 > | ログイン ∨ |  |
| Home > Classroom                                                                                                    |               |        |  |
| Classroom で指導と学習を管<br>理する                                                                                                    |               |        |  |
| Classroom は、生徒と教師による課題の管理、コラボレーションの促進、コミュニケーションの改善ちます。<br>Classroom に移動<br>Classroom に移動<br>Classroom へのログインで問題が発生した場合は、 <u>こちらのヘルプ記事</u> をご確認ください。 | に役立           |        |  |

⑨**再度、ログインとパスワードの入力**を求められるので、④と⑤の手順をもう一度行います。

(求められなければ、この手順はとばしてください。)

| <mark>Google</mark><br>ログイン<br>お客様の Google アカウントを使用                               | Google<br>ようこそ<br>() jp v |
|-----------------------------------------------------------------------------------|---------------------------|
|                                                                                   | パスワードを入力<br>              |
| メールアトレスを忘れた場合<br>ご自分のパソコンでない場合は、InPrivate ウィンドウ<br>を使用してログインしてください。詳細<br>アカウントを作成 | パスワードをお忘れの場合              |

①自分が所属しているクラスが表示されるので、そのクラスをクリック(タッチ)します。
※授業で一度登録してあります。所属している学年・組が表示されない場合は、速やかに担任へご連絡ください。

≡ Google Classroom

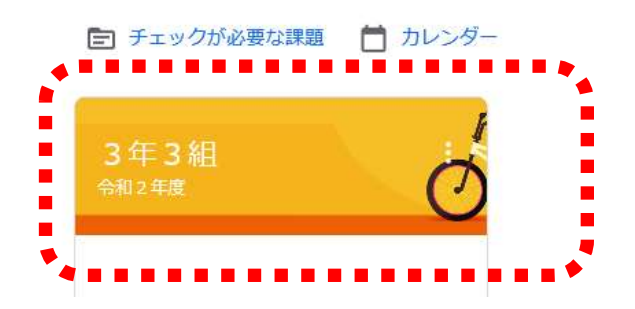

#### ①Classroomの機能を使って、いろいろな課題や連絡などのやりとりをすることができます。

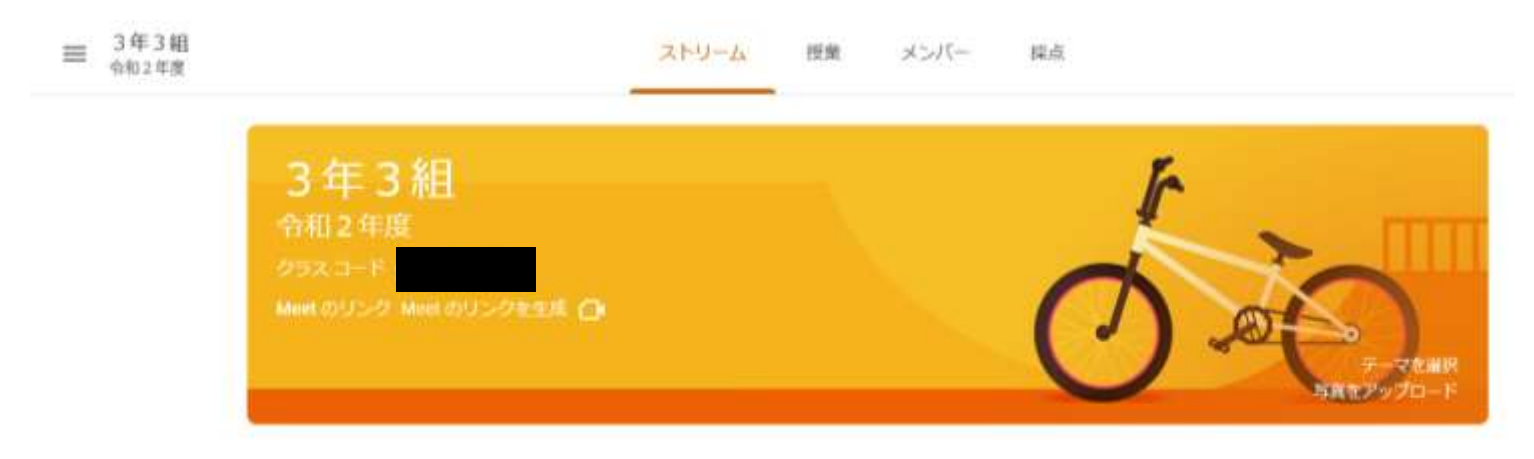

## ミライシード(ドリルパーク)へのログイン

①手元に「アカウント等通知書(12月23日配付)」をご準備ください。

### ②画面下の Google Chrome のアイコンをクリックし、Google Chrome を開きます。

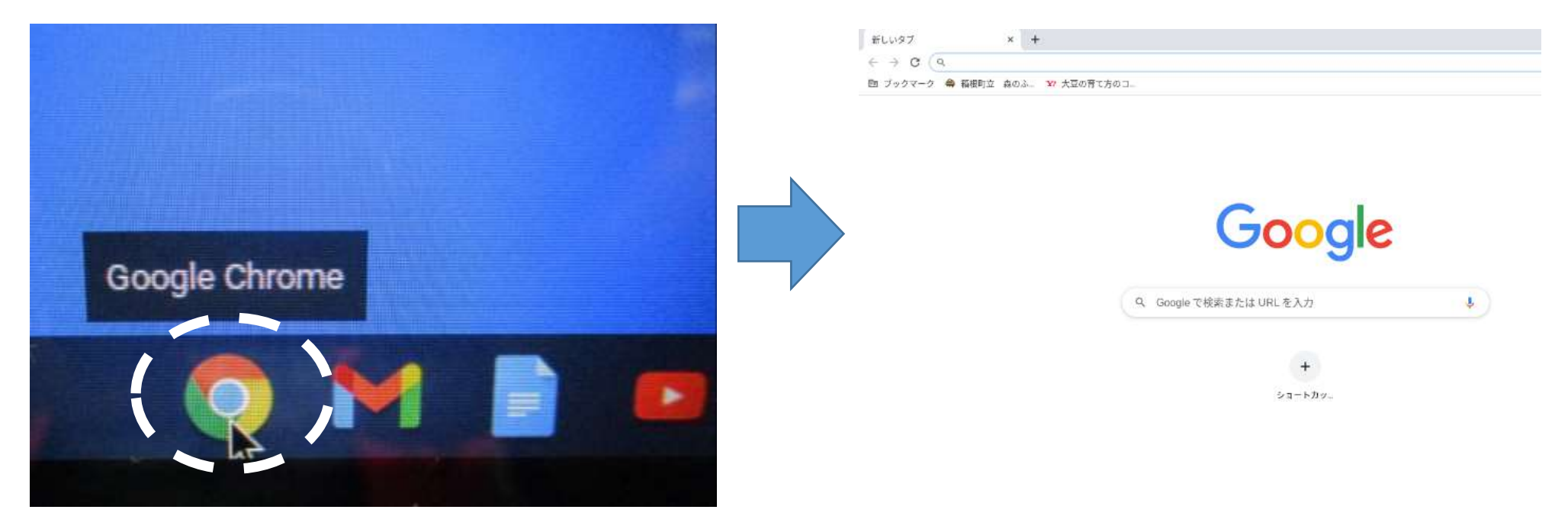

③画面右上のブックマークのアイコン( こ)をクリックし、ドリルパーク\_国府津小を選択します。

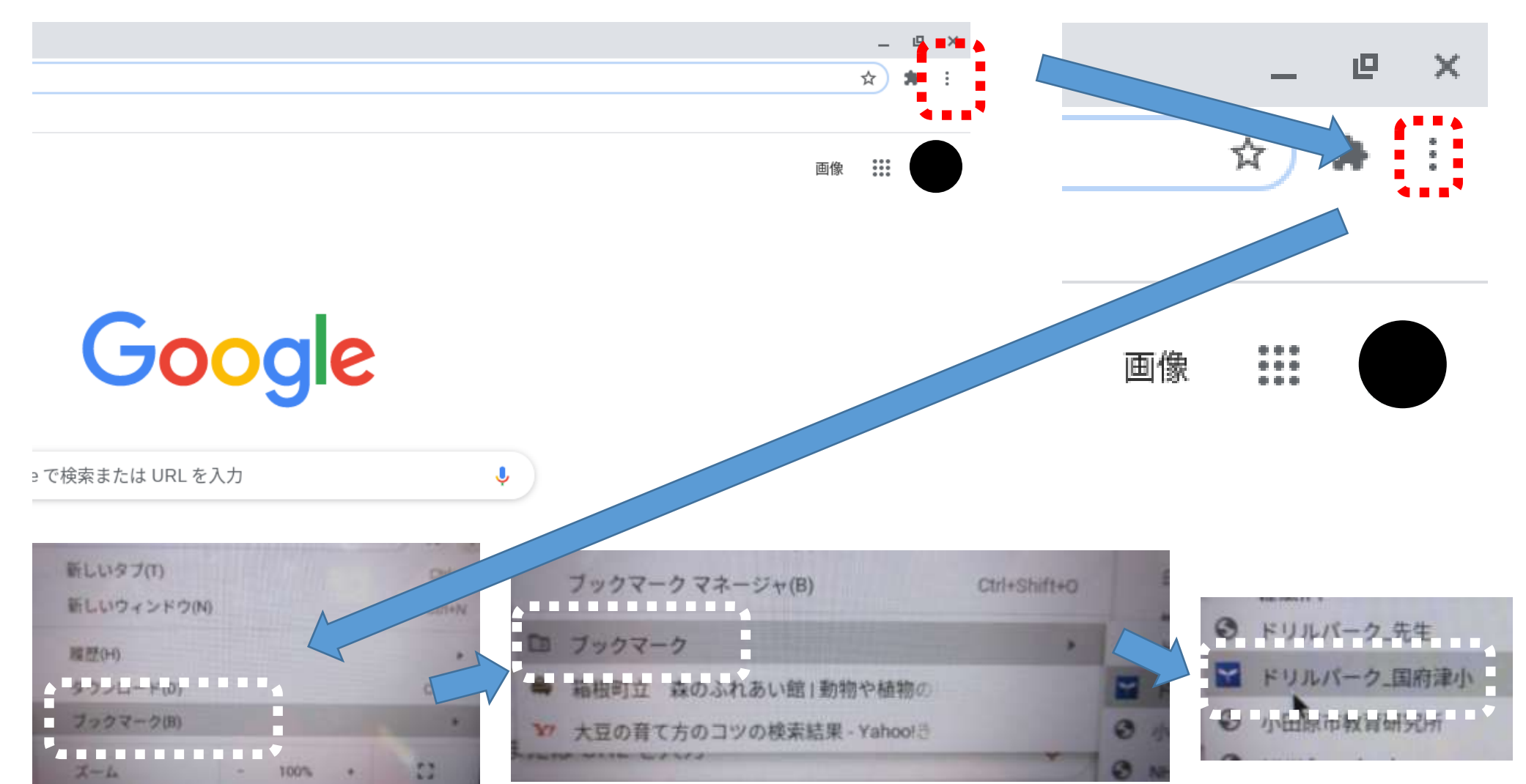

## ④下の画面が開いたら、<u>スタートをクリック(タッチ)</u>します。

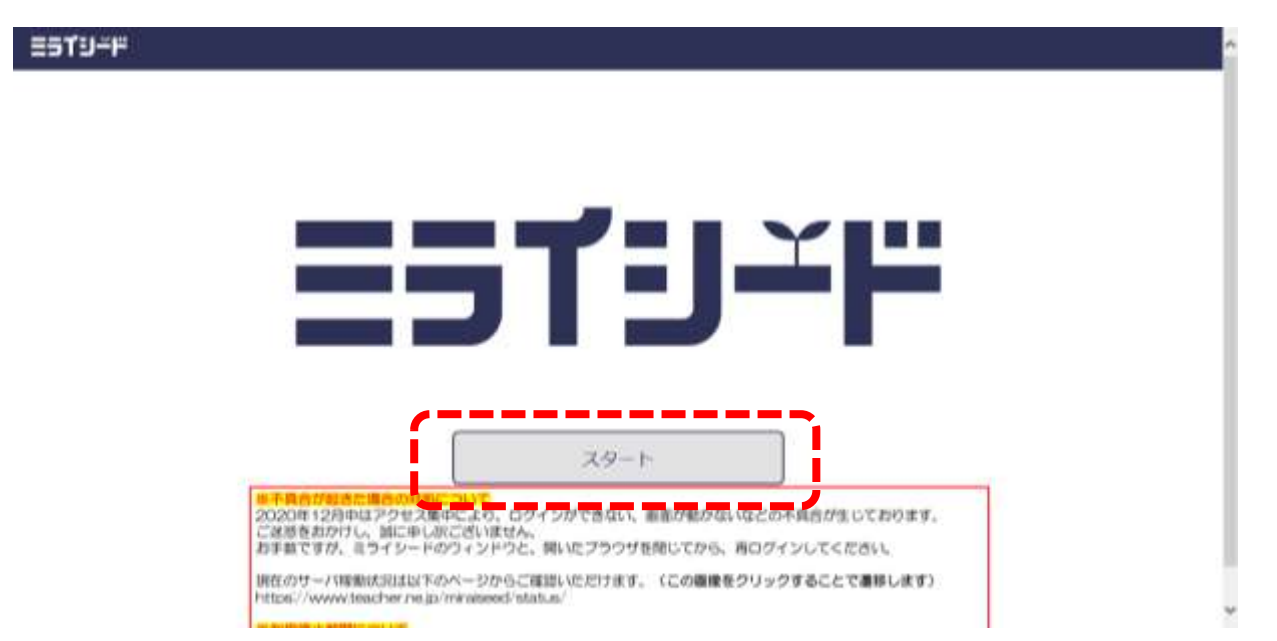

## ⑤ログインがめんが開いたら、<u>学年(がくねん)・組(くみ)をクリック(タッチ)</u>します。

| 2319-F |    | ĵ |
|--------|----|---|
|        |    |   |
|        |    |   |
|        |    |   |
|        | ОК |   |

# ⑥自分が所属しているがくねん、くみをクリック(タッチ)します。

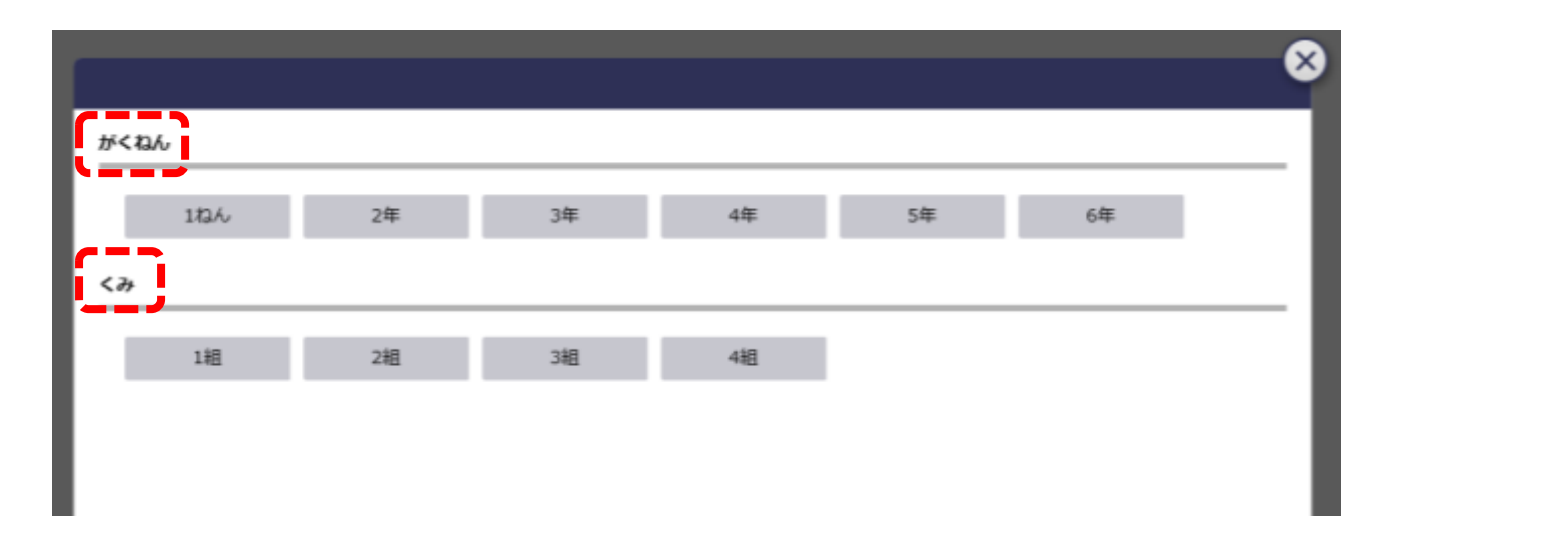

# ⑦しゅっせきばんごうの欄に自分の出席番号を入力し、けっていボタンをクリック(タッチ)

します。

| G | ログインがめん                                                 |
|---|---------------------------------------------------------|
| ( | 学年(がくねん)・組(くみ)       3年3組         しゅっせきばんごう       パスワード |
|   | ОК                                                      |

| しゅっせ     | tきばんごうをにゅうりょくしてください |  |
|----------|---------------------|--|
|          |                     |  |
| <u>ź</u> | 123 🛥               |  |
| ¢        | 4 5 6               |  |
|          | 789                 |  |
|          | 0                   |  |
|          | (ナってい キャンセル         |  |

⑧<br />
パスワードの欄にアカウント等通知書の<br />
ドリルパークパスワードを入力し、<br />
けっていボタン

<u>をクリック(タッチ)</u>します。

| □グインがめん     □   |       |
|-----------------|-------|
| 学年(がくねん)・組(くみ)  | 3年3組  |
| しゅっせきばんごう<br>80 | パスワード |
|                 | ок    |

| パスワードをにゅうりょくしてください  |  |  |
|---------------------|--|--|
|                     |  |  |
| A B C D E F 1 2 3 < |  |  |
| GHIJKL 456          |  |  |
| MNOPQR 789          |  |  |
| STUVWX 0            |  |  |
| YZ                  |  |  |
| 「オートンセント」           |  |  |

# ⑨<mark>0K ボタンをクリック(タッチ)</mark>すればログイン完了です。

ESTIJ≚٣

| f | ログインがめん         |            |  |
|---|-----------------|------------|--|
| ( | 学年(がくねん)・       | 組(くみ) 3年3組 |  |
|   | しゅっせきばんごう<br>80 | パスワード      |  |
|   |                 | ОК         |  |

~最後に~

ご自宅でドリルパーク、Google、Google Classroom ヘログインできたことを学校に報告するため、以下の作業をお願いします。

①再度 Google Classroom を開きます。

②ストリーム画面(Google Classroom を開いた時に出てくる画面)のクラスのコメントを追加の欄に、自宅でログインできました。ドリルパークにもログインできました。と書き込み、
 ボタンをクリック(タッチ)します。

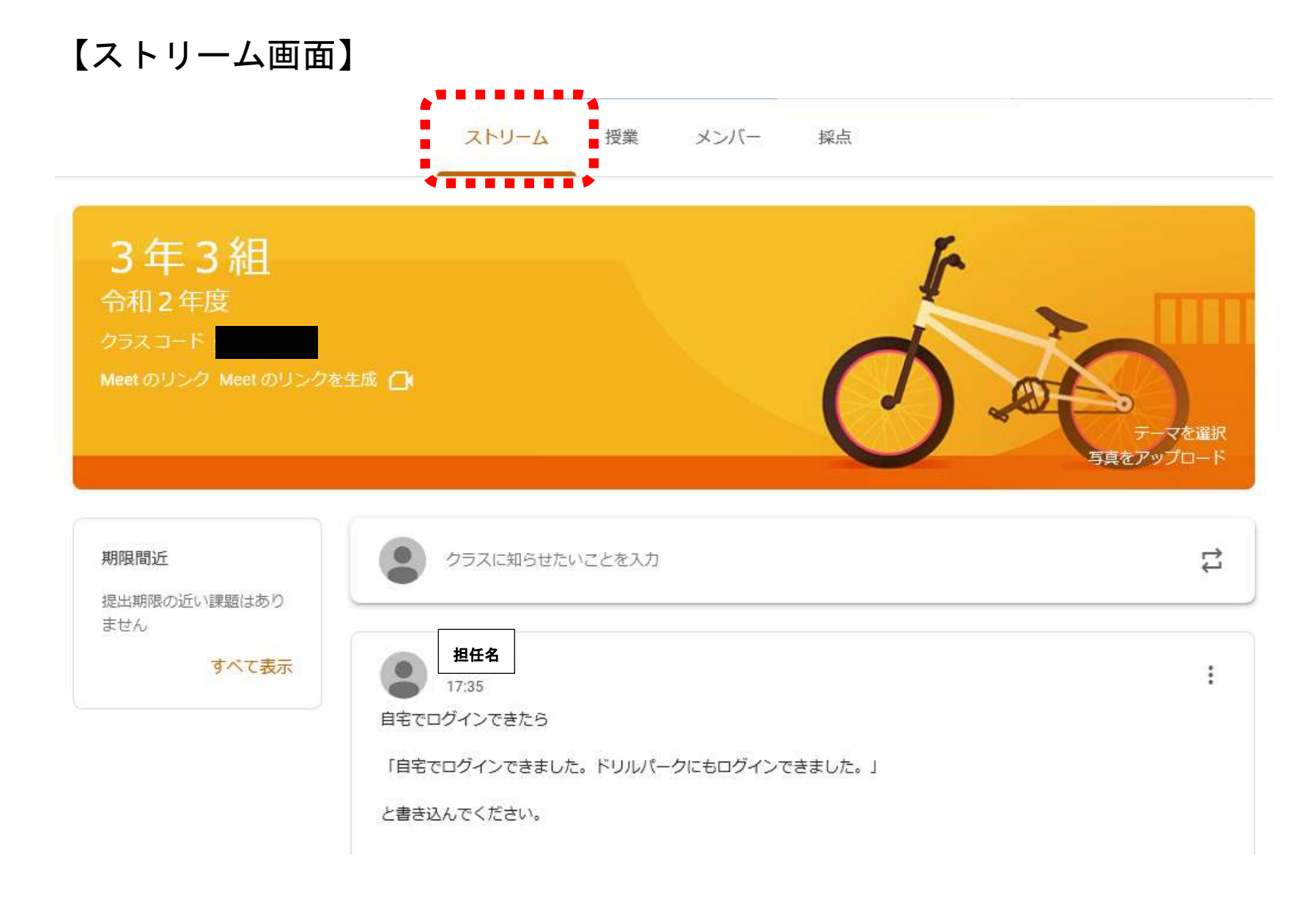

| 担任名<br>17:35<br>自宅でログインできたら       | : |
|-----------------------------------|---|
| 「自宅でログインできました。ドリルパークにもログインできました。」 |   |
| と書き込んでください。 ここに入力                 |   |
| クラスのコメントを追加                       | > |

以上で、ログイン確認作業は終了です。ご協力ありがとうございました。不明な点などありま したら、学校へお問い合わせください。